## ΗΛΕΚΤΡΟΝΙΚΗ ΕΠΕΞΕΡΓΑΣΙΑ ΕΙΚΟΝΑΣ Β' ΕΞΑΜΗΝΟ | ΤΜΗΜΑ ΓΡΑΦΙΣΤΙΚΗΣ

Φανή Αράπη

## Double exposure effect – Εφέ διπλοέκθεσης

Στάδια υλοποιήσης

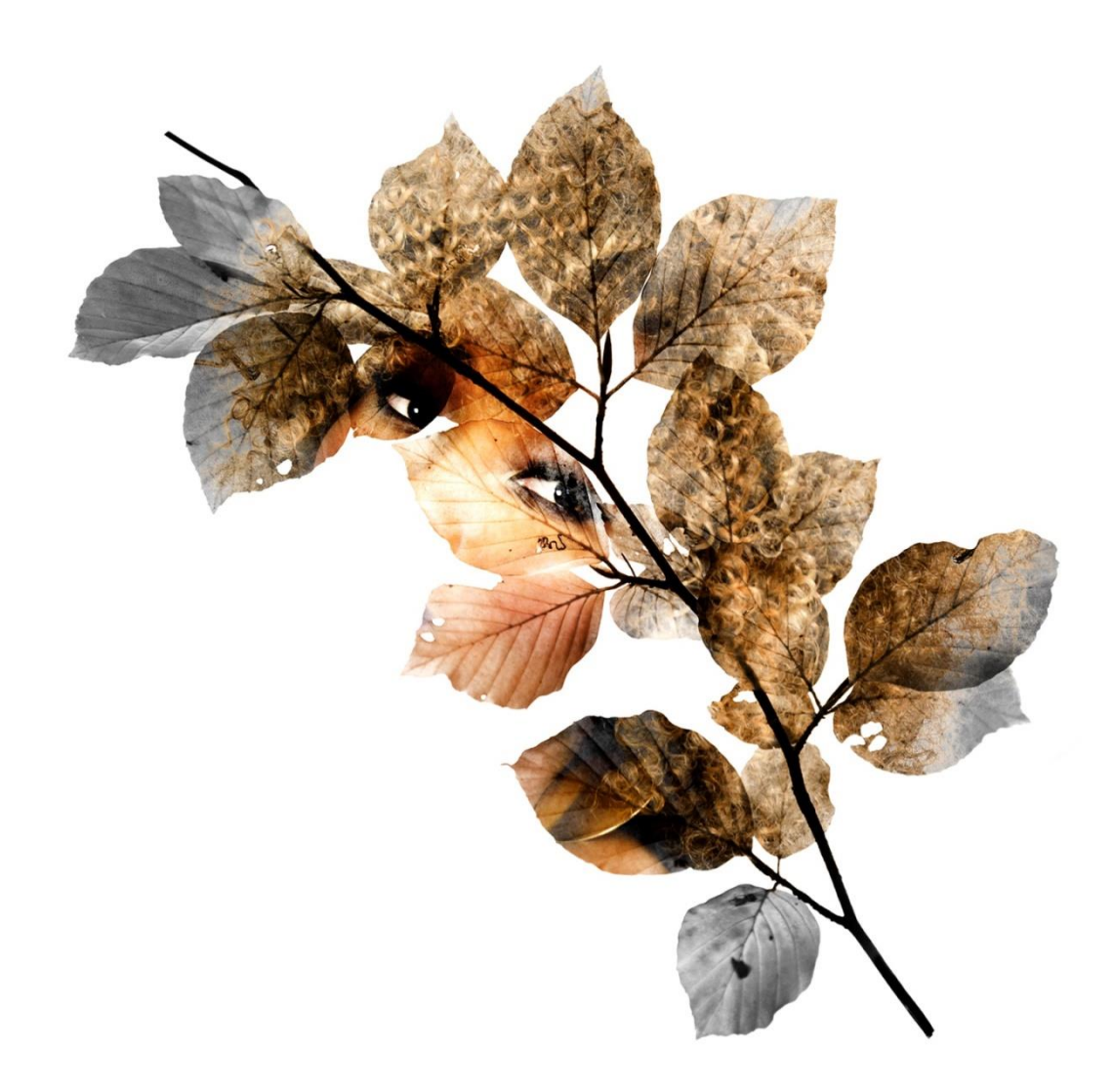

Για το σκοπό της άσκησης χρησιμοποιήθηκαν οι παρακάτω φωτογραφίες:

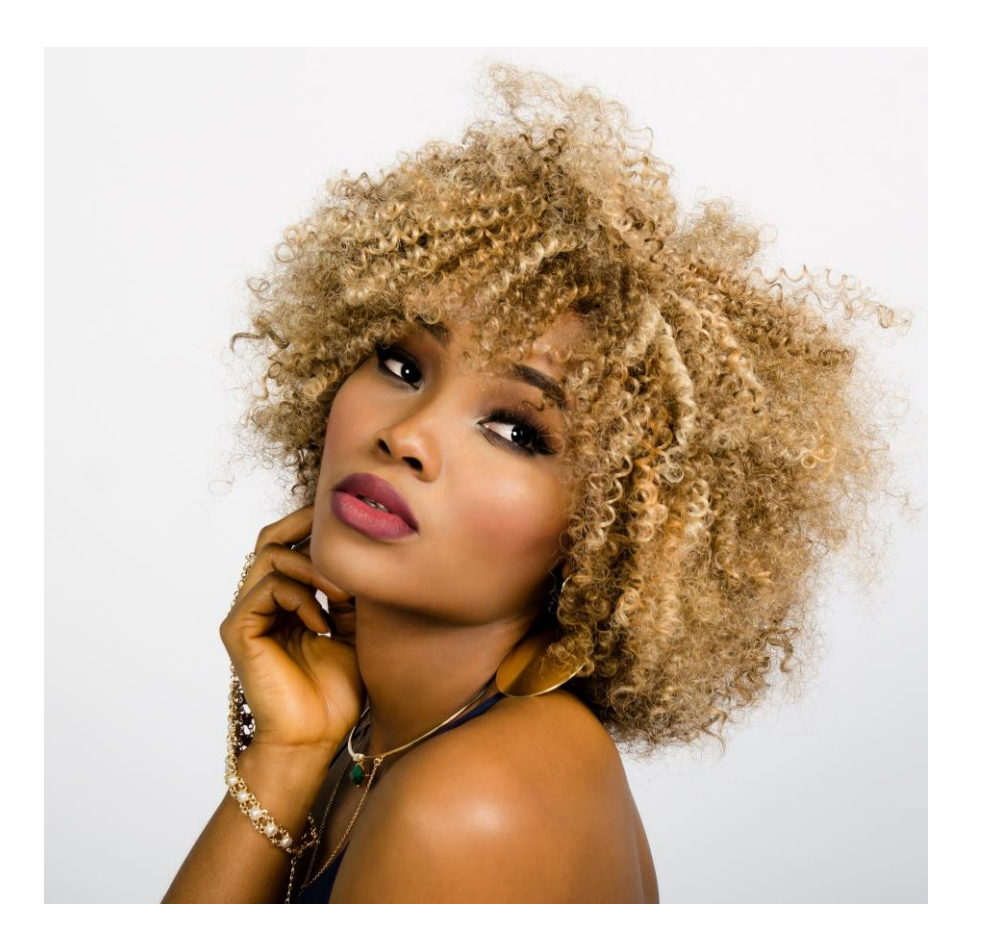

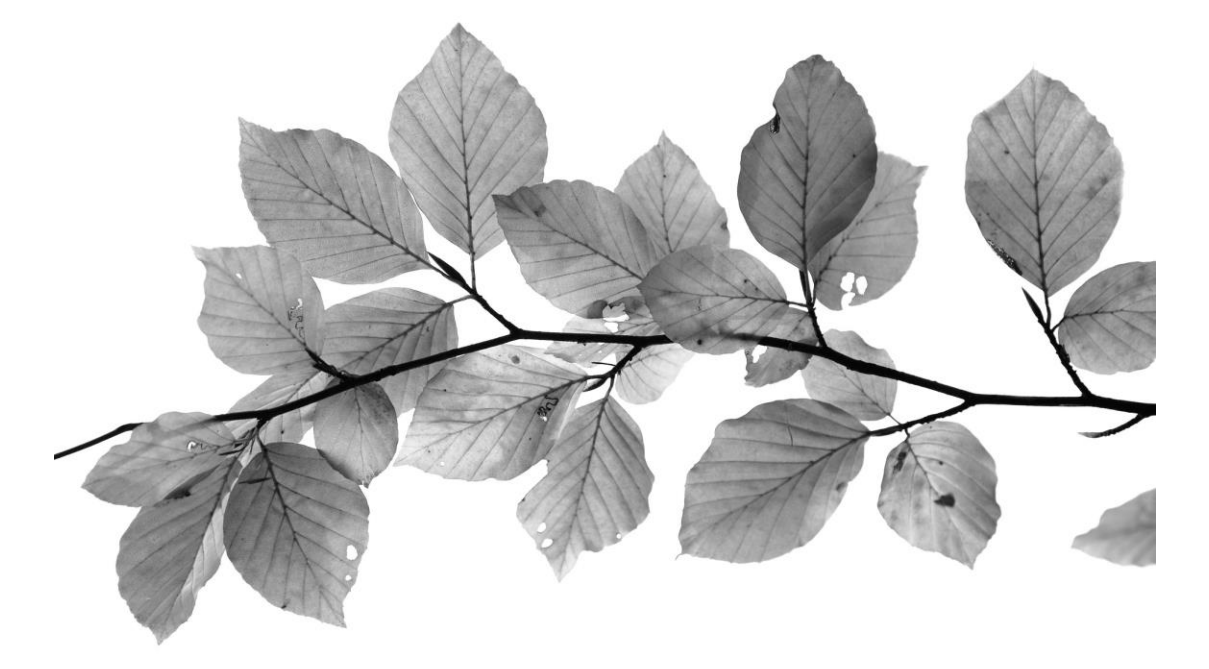

## Είσαγουμε και τις δυο φωτογραφίες στο Photoshop

- Ονομάζουμε τα δυο layer ως : ΜΟΝΤΕΛΟ & ΦΥΛΛΑ
- Αφαιρούμε το φόντο απο το layer MONTEΛΟ ( Channel masking )
- Τοποθετούμε το layer MONTEΛΟ πάνω απο το layer ΦΥΛΛΑ.
- Αλλάζουμε το Blending mode σε overlay στο layer MONTEΛΟ.
  (Λειτουργεί και το Vivid light, μπορείτε να διαλέξετε)
- Δημιουργούμε ένα νέο Layer, με το paint bucket tool το χρωματίζουμε λευκό, το τοποθετούμε κάτω απο το Layer MONTEΛO.

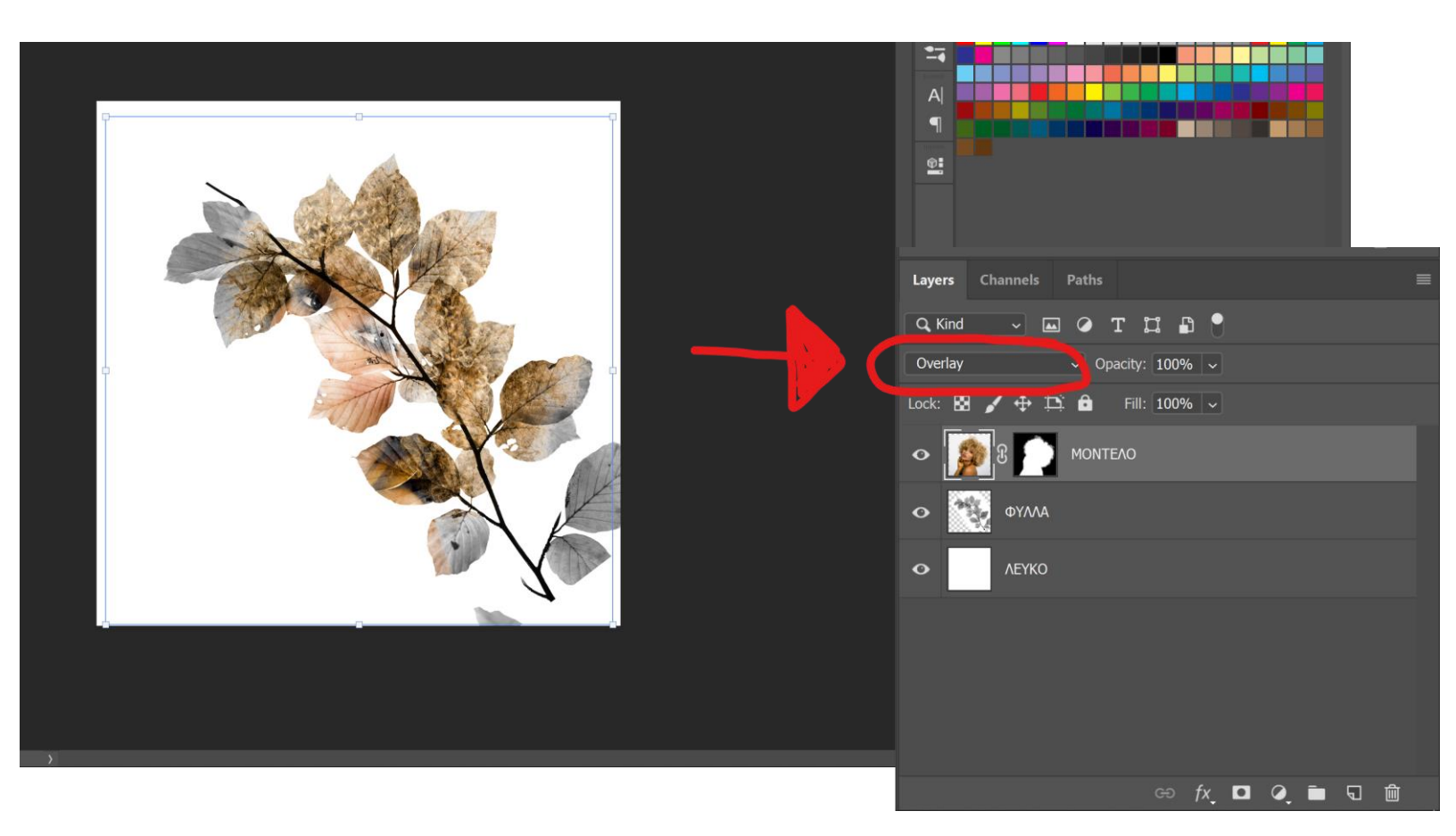

 Με το Eraser tool σβήστε τα φύλλα που ειναι υπογραμμισμένα με κόκκινο, καθώς λείπει το μίσο μέρος τους.

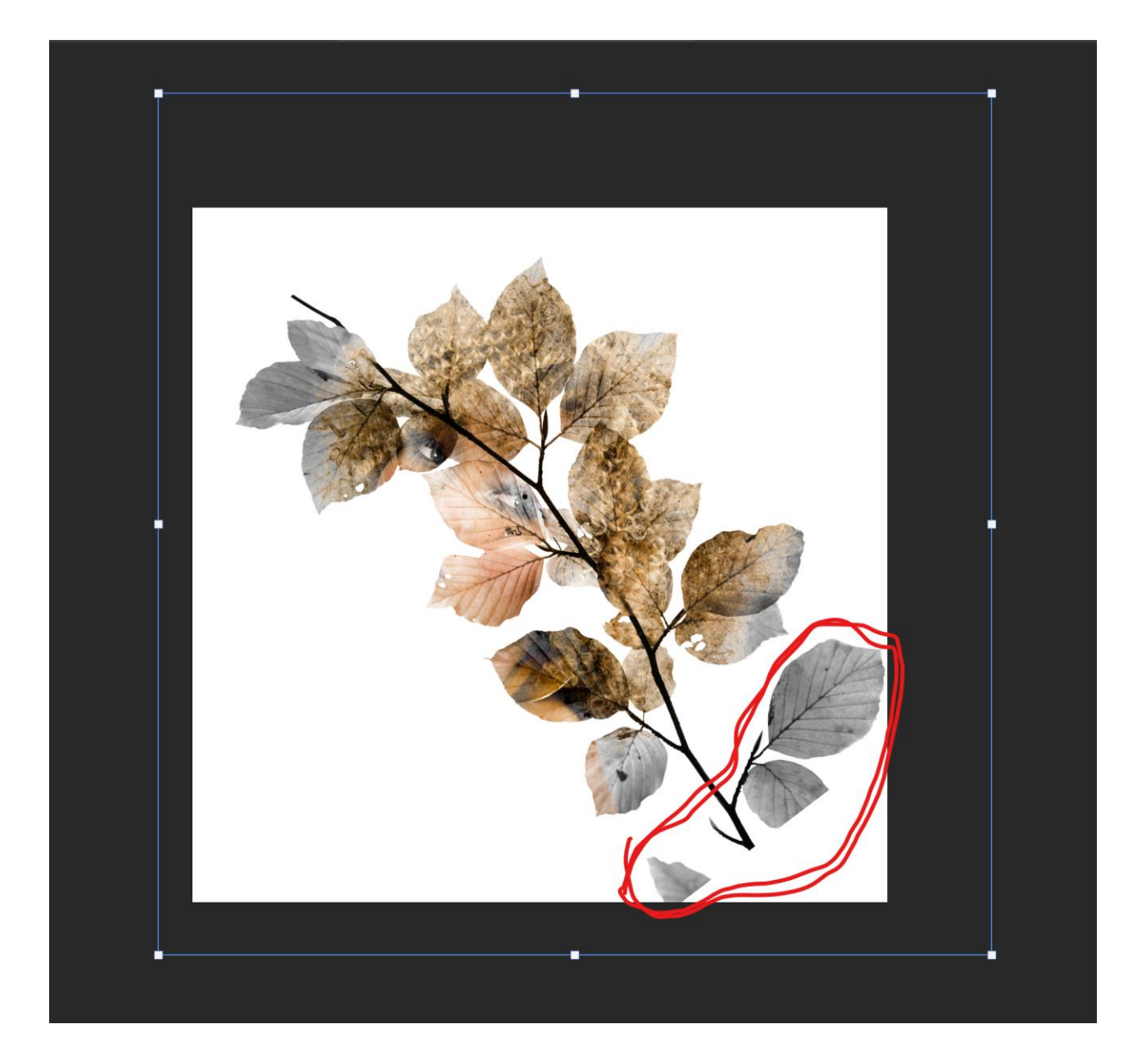

 Με χρώμα ΜΑΎΡΟ αφαίρεστε στο εικονίδιο της μάσκας των χρωματισμό όπως υπογραμμίζεται στην παρακάτω εικόνα.

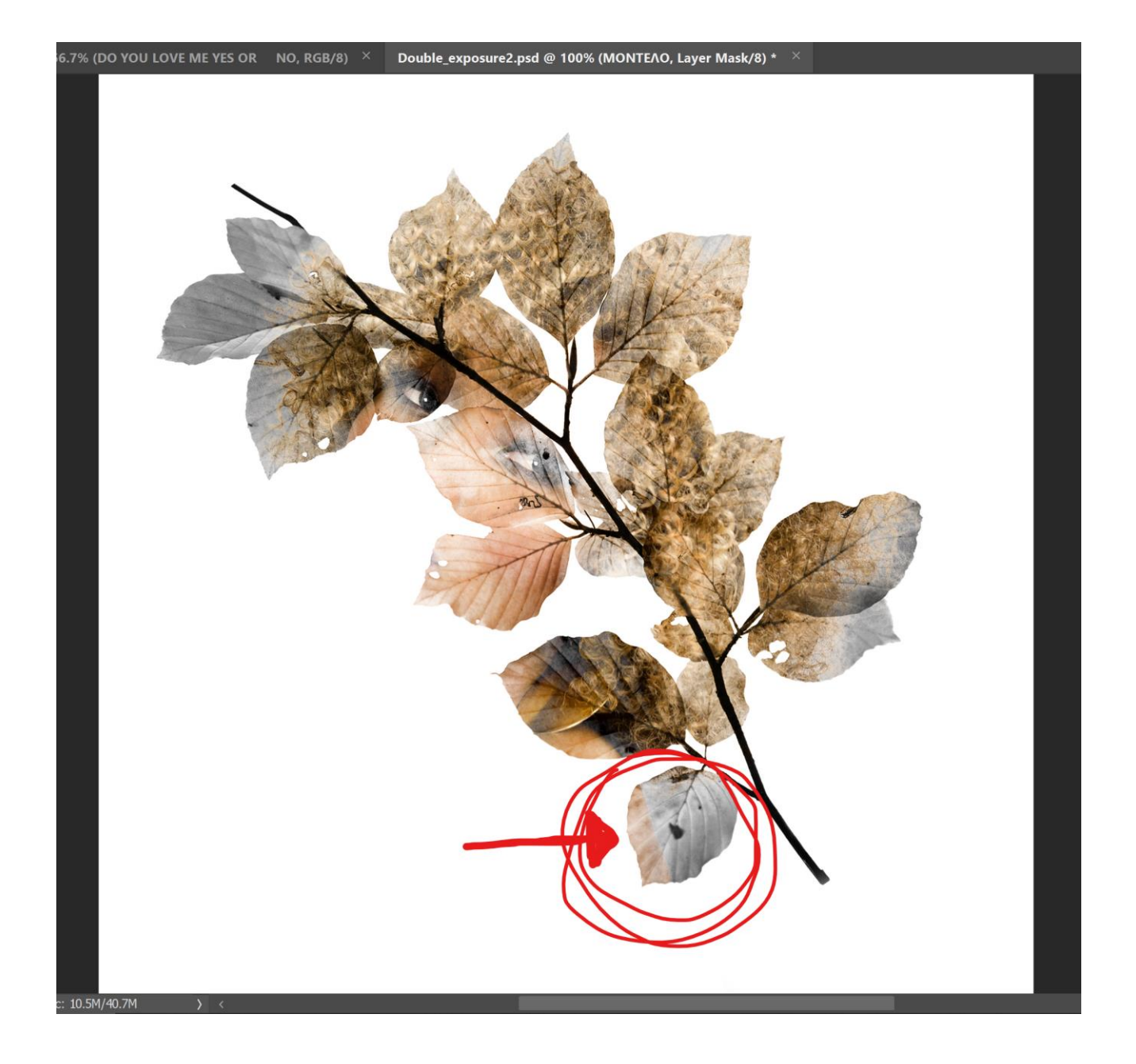

• Δεξι κλίκ στο εικονίδιο της μάσκας APPLY LAYER MASK

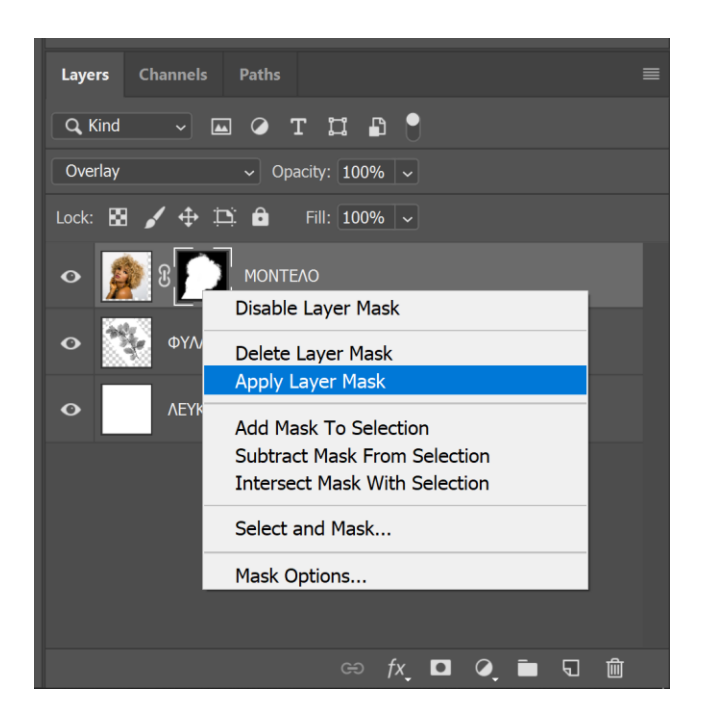

- διπλασίαστε το layer MONTEΛΟ
  (για να αναδειχθεί περισσότερο το πρόσωπο)
- Μειώστε το opacity στο 41% στο νέο layer που μόλις διπλασιάσατε.

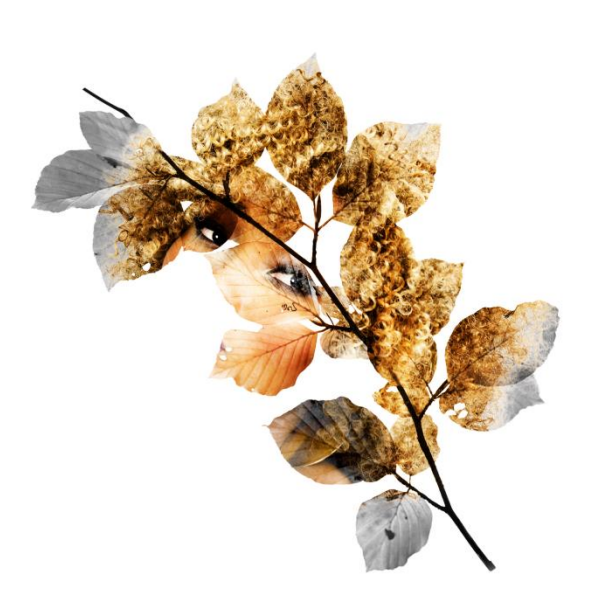

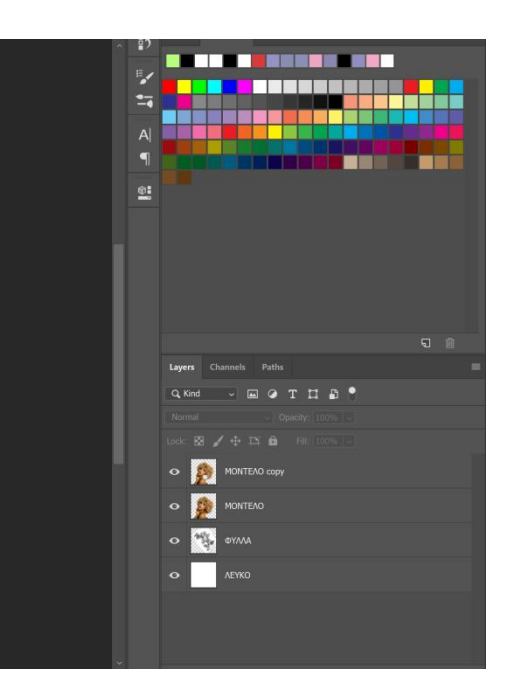